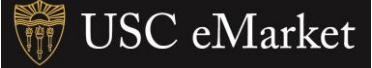

The steps below are to assist foreign entities in completing the online registration in the USC Supplier Portal. Per U.S. government regulations, USC is required to collect certain information about tax status for annual reporting.

## **Company Overview**

- 1. Select the appropriate country from the **Country of Origin** drop-down list.
- 2. Based on the nature of how the entity operates, select one of the following from the Legal Structure drop-down list:
  - Non-US Based Entity; or
  - Foreign Individual.
- 3. In Tax ID Number enter:
  - The taxpayer identification number issued by the Country of Origin; or
  - A U.S.-issued tax ID number.

| Please provide the following<br>information is used to verify<br>database. The Legal Name e<br>U.S. Tax ID Number must be | y tax, legal structure, and business informat<br>the validity of your entity against the IRS 1<br>entered on the previous screen must match<br>a numeric value of nine digits. |
|----------------------------------------------------------------------------------------------------|----------------------------------------------------------------------------------------------------|
| Country of Origin should re                                                                                               | flect the location of your permanent busine                                                                                                    |
| Dun & Bradstreet Numbers<br>the Dun & Bradstreet websi                                                                    | (DUNS) are relevant to businesses only. For<br>te.                                                                                                    |
| Legal Company Name *                                                                                                    | Kerry's Kottage                                                                                                    |
| Doing Business As (DBA)                                                                                                   | Kerry's Kottage                                                                                                    |
| Country of Origin *                                                                                                    | United Kingdom 🔻                                                                                                    |
| Does your business have a<br>DUNS number? *                                                                               | 🔍 Yes 🔹 No                                                                                                    |
| Legal Structure *                                                                                                    | Non-US Based Entity                                                                                                    |
|                                                                                                    | Select the Legal Structure currently on fil<br>about legal business structures, please vi                                                                                      |
| 2 0.25 1 2                                                                                                    | [                                                                                                    |

- 4. Enter an **email address** in the **invoice and payments** field.
- Enter the the taxpayer identification number issued by the Country of Origin in the Foreign Taxpayer ID Number field.
- Select the appropriate option under Income Codes. This is used for government reporting purposes.

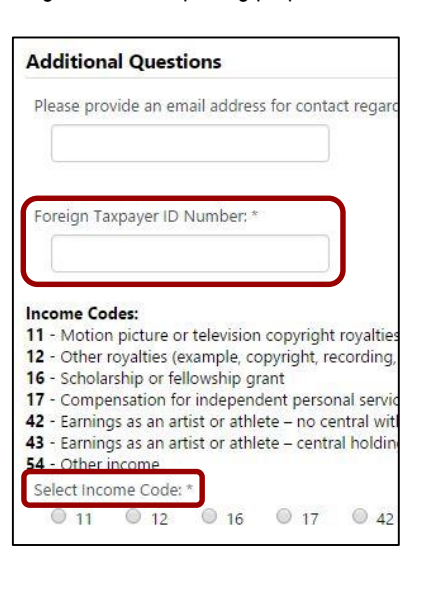

## Tax Information

 Select the appropriate option from the Add Tax Document drop-down list.

**Note:** For assistance with selecting the correct form, please visit the U.S. Internal Revenue Service website.

| Add Tax Document | • |
|------------------|---|
| W-8BEN           |   |
| W-8BEN-E         |   |
| W-8ECI           |   |
| W-8EXP           |   |
| W-8IMY           |   |
| 8233             |   |
|                  |   |

- 2. Enter a name for the document in Tax Document Name.
- 3. Enter the year in Tax Document Year (optional).
- 4. Click on **Download Pre-populated Tax Document** (optional).
- 5. Click the **Upload** button and follow prompts to add a tax document.
- 6. Click the Save Changes button.

| Add Tax Document                |                                       | ×   |
|---------------------------------|---------------------------------------|-----|
| Tax Type *                      | W-8BEN                                |     |
| Tax Document Name *             |                                       |     |
| Tax Document Year               |                                       |     |
| Tax Documentation *             | No tax document selected Upload       |     |
|                                 | L Download Pre-populated Tax Document |     |
|                                 |                                       |     |
| * Required to Complete Registra | Save Changes Cl                       | ose |